## Magister 6 handleiding

## Voor leerlingen en ouders van het

# niftarlake COLLEGE

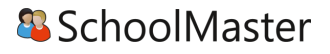

#### Introductie

In Magister 6 is alle belangrijke informatie te vinden, zoals cijfers, rooster, aanwezigheid en digitale leeromgeving. Deze handleiding is geschreven voor alle scholen die Magister gebruiken. Wat in Magister getoond wordt hangt af van de inrichtingskeuzes die door de school zijn gemaakt. Daardoor kan het voorkomen dat in de handleiding beschreven zaken niet terug te vinden zijn in Magister. Deze handleiding gaat over het algemeen gebruik van Magister en daarnaast een uitgebreide handleiding voor de Magister ELO. Voor ouders en leerlingen werken de functionaliteiten vaak hetzelfde, echter kunnen ouders en leerlingen verschillende Magisterinformatie zien, naar gelang de keuze van de school. Neem contact op met school voor vragen en opmerkingen.

### Magister voor leerlingen en ouders

#### Inloggen

De gebruikersnaam en wachtwoord worden verstrekt door school. Wachtwoord kwijt? Vraag een

nieuw wachtwoord aan via

magister@niftarlake.nl. Voorwaarde hiervoor is dat er een geldig emailadres aan het account gekoppeld is.

|            | SchoolMaster Demo licentie        |
|------------|-----------------------------------|
| 63         | Gebruikersnaam                    |
|            | Wachtwoord                        |
| Magister 6 | Gebruikersnaam onthouden inloggen |
|            |                                   |
|            | geen toegang tot je account?      |

#### Vandaagscherm

Op het vandaagscherm wordt diverse actuele informatie getoond. De widget Vandaag toont het rooster voor vandaag. Lessen met wijzigingen (blauw) of uitval (rood) zullen hier met kleur weergegeven worden. Bij Berichten staan de laatst ontvangen berichten. Mededelingen van school zullen bovenaan geplaatst worden. In de widget Notificaties staan belangrijke notificaties die betrekking hebben op ELO opdrachten en activiteiten. Het laatst behaalde cijfer zal op het vandaagscherm getoond worden in de widget Laatste cijfers.

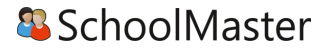

| Magister           |                                                  |                                                    | Chantal Janzen 🔅 🕞 uitloggen                                    |
|--------------------|--------------------------------------------------|----------------------------------------------------|-----------------------------------------------------------------|
| €                  | vrijdag, 25 september 2015                       |                                                    | 🖉 schermindeling                                                |
| 삼 Vandaag          | Vandaag                                          | Notificaties                                       | Berichten (3)                                                   |
| Z Agenda           | 08:25 - 09:15<br><b>1</b> GS - EB - LH45GS (L38) | 3 openstaande opdrachten                           | C. Kloostra 05-12<br>De ouderavond is verschoven!<br>Mededaling |
| Aanwezigheid       | 09:15 - 10:05<br>2 EC - EV - LH46EC (L30)        | geen beoordeelde opdrachten                        | C. Weijs 25-08 09:47<br>een bericht                             |
| 10 Cijferoverzicht | 10:20 - 11:10<br>3 DU - JM - LH42DU (L12)        | 3 openstaande opdrachten met deadline komende week | Bericht<br>M. Reitsma 01-09 13:44<br>Tackt inbalan              |
| Erichten           | 10:20 - 11:10<br>3 FA - AV - LH42FA (L27)        |                                                    | Bericht L<br>C. Weijs 25-08 14:30                               |
|                    | 11:10 - 12:05<br>WA - IN - LH41WA (L40)          | Laatste cijfers                                    | vergeet je huiswerk niet<br>Bericht                             |
| 🖗 Leermiddelen     | 12:25 - 13:15<br>5 EC - EV - LH46EC (L30)        | 1 vandaag                                          |                                                                 |
|                    |                                                  | 1 deze week                                        |                                                                 |
|                    |                                                  |                                                    |                                                                 |
|                    | weekoverzicht                                    | periodeoverzicht                                   | alle berichten                                                  |

Druk op de knop Schermindeling om de indeling van het Vandaagscherm aan te passen.

Klik op het Magisterlogo om vanuit ieder scherm in Magister terug te keren naar het Vandaagscherm. Met de streepjesknop 📄 kunnen menu's worden in- en uitgeklapt.

#### Mijn gegevens

Druk op het Tandwiel om algemene gegevens in te zien en eventueel aan te passen (e-mailadres, mobiel nummer en wachtwoord). In dit scherm staan ook de NAW- en opleidingsgegevens.

| lagister 🔇            |                                               |                                                                                                 | Chantal Janzen 🔅 📑 uitloggen                        |
|-----------------------|-----------------------------------------------|-------------------------------------------------------------------------------------------------|-----------------------------------------------------|
| <≡                    | Mijn gegevens                                 |                                                                                                 |                                                     |
| 삼 Vandaag             | Chantal                                       | Naam, adres, woonplaats                                                                         | Opleiding                                           |
|                       | heleen@schoolmaster.nl<br>7654                | Naam<br>Chankal Janzen                                                                          | Studie<br>HAVO 4                                    |
| Cijferoverzicht       | Klas LH4A<br>HAVO 4 - EM - S. van der Lienden | Officiële naam<br>Chantal Janzen Janzen                                                         | Profiel<br>EM                                       |
| 🔀 Berichten           |                                               | <b>Geboortedatum</b><br>3 mei 1996                                                              | <b>Klas</b><br>Klas LH4A                            |
| 🞒 Leerlingvolgsysteem |                                               | Adres<br>Kardinaalsmuts 3 - 33<br>S43200 _ Cult                                                 | Stamnummer<br>7654                                  |
|                       |                                               |                                                                                                 | Klassementor(en)<br>S. van der Lienden              |
|                       | Contact E-mailadres                           |                                                                                                 |                                                     |
|                       | jouwadres@mail.com                            |                                                                                                 |                                                     |
|                       | 0612345678                                    |                                                                                                 |                                                     |
|                       |                                               |                                                                                                 |                                                     |
|                       | contactgegevens opslaan                       |                                                                                                 |                                                     |
|                       | Inloggen                                      | Koppelingen                                                                                     | Instellingen                                        |
|                       | Huidig wachtwoord                             | ELO Bronnen – Microsoft OneDrive<br>Koppelen met OneDrive is toegestaan. <u>koppeling maken</u> | Berichten           Doorsturen naar e-mailadres     |
|                       | Nieuw wachtwoord                              |                                                                                                 | Toestemming<br>Mijn ouders mogen mijn gegevens zien |
|                       | Bevestig nieuw wachtwoord                     |                                                                                                 |                                                     |
|                       | wachtwoord ondaan                             |                                                                                                 |                                                     |
|                       |                                               |                                                                                                 |                                                     |

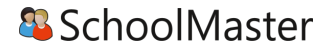

In Magister 6 is het mogelijk om documenten uit OneDrive te gebruiken binnen de ELO. Maak eenmalig een koppeling met een Microsoft Account om gebruik te maken van deze optie. Binnen het onderdeel instellingen kan ingesteld worden dat inkomende berichten doorgestuurd worden naar een extern e-mailadres. Dit is het e-mailadres wat ingesteld staat bij het onderdeel Contact.

De optie Toestemming – Mijn ouders mogen mijn gegevens zien komt alleen bij leerlingen in beeld die 18 jaar of ouder zijn.

#### Agenda

Via de knop Agenda wordt het rooster van de komende 7 dagen getoond met eventueel opgegeven huiswerk. Druk op de knop Afdrukken om het rooster te printen. Selecteer in het tabblad Weergave de optie Huiswerk om enkel de lessen met huiswerk te printen.

Via de plusknop kunnen persoonlijke- en planningsafspraken aangemaakt worden. De planningsafspraak is bedoeld om huiswerk te plannen. Voor overige afspraken kan de persoonlijke afspraak gebruikt worden.

Klik op het tabblad Weergave om een andere dag te kunnen selecteren. Onder het tabblad Details staat alle informatie van de geselecteerde afspraak.

| 🛎 Magister            |                 |                          |                      |   |         |            | Chanta            | l Janzen 🔅      | 🛃 uiti | oggen  |
|-----------------------|-----------------|--------------------------|----------------------|---|---------|------------|-------------------|-----------------|--------|--------|
| •≡                    | Afsprakenlijs   | I.                       | Ø                    | Û | Details |            | ⇒                 |                 |        |        |
| 삼 Vandaag             | vrijdag 25 sept | ember                    |                      |   |         | <u>^</u> ^ | Afeoraak          |                 |        |        |
| ونسنه                 | 08:25 - 09:15   | 1 GS - EB - LH45GS (L38) |                      |   |         |            | Стартник          |                 |        | We     |
| 7 Agenda              | 09:15 - 10:05   | 2 EC - EV - LH46EC (L30) | Lezen hoofdstuk 3    |   | HW      |            | Begin             | 25 sep. 09:15   |        | ergav  |
| 🗸 Aanwezigheid        | 10:20 - 11:10   | 3 FA - AV - LH42FA (L27) |                      |   |         |            | Eind              | 25 sep. 10:05   |        | w      |
| 10 Cijferoverzicht    | 10:20 - 11:10   | 3 DU - JM - LH42DU (L12) |                      |   |         |            | Omschrijving      | EC - EV - LH46E |        |        |
|                       | 11:10 - 12:05   | 4 WA - IN - LH41WA (L40) |                      |   |         |            | Locatie           | L30             |        |        |
| 🔀 Berichten           | 12:25 - 13:15   | 5 EC - EV - LH46EC (L30) | SO begrippenlijst H3 |   | HW      | 50         | ¥ak               | economie        |        | Detail |
| 🎒 Leerlingvolgsysteem | maandag 28 se   | ptember                  |                      |   |         | ^          | Docent            | E. Verhouden    |        |        |
| 502 E O               | 09:15 - 10:05   | 2 FA - AV - LH42FA (L29) |                      |   |         |            | HW                | Huiswerk        |        |        |
|                       | 10:20 - 11:10   | 3 MA - BP - LH4A (L20)   |                      |   |         |            | Huiswerk          |                 |        |        |
| 陀 Leermiddelen        | 11:10 - 12:05   | 4 ML - HJ - LH4A (L58)   |                      |   |         |            | Lezen hoofdstuk 3 |                 |        |        |
|                       | 12:25 - 13:15   | 5 EN - MR - LH4A (L12)   | Toets hoofdstuk 2    |   | HW      | PW         |                   |                 |        |        |
|                       | 13:15 - 14:05   | 6 AK - AM - LH43AK (L22) |                      |   |         |            |                   |                 |        |        |
|                       | 14:20 - 15:10   | 7 NE - AJ - LH4A (L47)   |                      |   |         |            |                   |                 |        |        |
|                       | dinsdag 29 sep  | tember                   |                      |   |         | ^          |                   |                 |        |        |
|                       | 08:25 - 09:15   | 1 GS - EB - LH45GS (L38) |                      |   |         | -          |                   |                 |        |        |

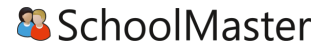

Dubbelklik op een les voor extra informatie van de les zoals bijlages, ELO opdrachten en studiewijzers. Gemaakt huiswerk kan in dit scherm afgevinkt worden met de knop Huiswerk afronden.

| lagister 🎱          |                                        |                        |          |          |                 | Chantal Janzen 🔅         | 📑 uit | loggen    |
|---------------------|----------------------------------------|------------------------|----------|----------|-----------------|--------------------------|-------|-----------|
| •≡                  |                                        |                        | huiswerk | afronden | Lesroos         | ter                      | ⇒     |           |
| 삼 Vandaag           | Huiswerk                               |                        | кл<br>КУ | ~        | Lesser          | n economie               |       | 5         |
| Z Agenda            | Lezen hoofdstuk 3                      |                        |          |          | <               | Les 2 EC - EV - LH4      | >     | sroost    |
| 🗸 Aanwezigheid      | Ø Er zijn geen bijlegen op dit moment. |                        |          |          |                 |                          |       | ų         |
| 10 Cijferoverzicht  |                                        |                        |          |          | Lesser          | van vr 25 sep.           |       |           |
| 🔀 Berichten         | ELO-opdracht                           | Studiewijzers economie |          |          | 1 G5            | - EB - LH45GS            |       | Deta      |
| Leerlingvolgsysteem |                                        | Economie - LH46EC      |          |          | 2 EC            | - EV - LH46EC            |       | 0         |
| SR ELO ►            |                                        |                        |          |          | 10:20 -<br>3 DU | 11:10<br>- JM - LH42DU   |       | $\square$ |
|                     |                                        |                        |          |          | 10:20 -<br>3 FA | 11:10<br>- AV - LH42FA   |       | Aant      |
| Leermiddelen        |                                        |                        |          |          | 11:10 -<br>4 W/ | 12:05<br>A - IN - LH41WA |       | ekening   |
|                     |                                        |                        |          |          | 12:25 -<br>5 EC | 13:15<br>- EV - LH46EC   |       | jen       |

#### Aanwezigheid

Binnen de module Aanwezigheid staan de registraties m.b.t. aanwezigheid. De huidige maand is altijd zichtbaar indien er registraties aanwezig zijn. Via het tabblad Weergave kan gefilterd worden op specifieke gebeurtenissen zoals te laat, absent of huiswerk vergeten. Met de filteroptie Weergave kan een totalenoverzicht weergegeven worden. Per gebeurtenis zal een totaalteller weergegeven worden.

| lagister 🎱            |                                                                                                    |   | Chantal Janzen 🔅            | 📑 uitloggen |
|-----------------------|----------------------------------------------------------------------------------------------------|---|-----------------------------|-------------|
| ∈                     | Aanwezigheid, 1516 L HAVO 4 EM                                                                                                    |   | Weergave                    | ⇒           |
| 삼 Vandaag             | Totalen                                                                                                    | ~ | Instellingen                | ^ _ s       |
| Z Agenda              | Totalen, geoorloofd (24)<br>bezoek arts/tandarts (1) familieomstandigheden (1) schorsing (6) ziek (hele dag) (11) ziek naar huis (5)                               |   | Periode<br>1516 L HAVO 4 EM | Jeergave    |
| Aanwezigheid          | Totalen, angeoarloofd (15)<br>Boeken vergeten (2) Huswerk vergeten (2) angeoarloofd verzum (4) te laat (3) uit de les gestuurd (2) uit de les gestuurd, gemeld (2) |   | Weergave                    |             |
| Berichten             | Lesbijzonderheden                                                                                                    | ` | Gabaurtanissan              |             |
| 🞒 Leerlingvolgsysteem | absent (12)<br>ongeorhoofd (4) georhoofd (6)                                                                                                    |   | absent X te laat X          |             |
| 🐰 ELO 🕨 🕨             | te laat (3)<br>ongeoorloofd (3)                                                                                                    |   | ziek 🗙 uit de les 🗙         |             |
| 12 Leermiddelen       | ziek (16)<br>georriodf (16)                                                                                                    |   | Vrijstelling 🗙              |             |
|                       | uit de les (4)<br>ongeoarloofd (*)                                                                                                    |   | huiswerk vergeten           |             |
|                       | boek vergeten (2)<br>ongeoarlaofd (2)                                                                                                    |   | alles tonen gee             | n tonen     |
|                       | huiswerk vergeten (2)<br>angeoarlaafd (2)                                                                                                    |   |                             |             |

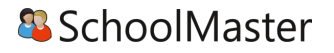

#### Cijferoverzicht

In het Cijferoverzicht staan de behaalde cijfers. Standaard worden de cijfers uit het huidige schooljaar en actuele cijferperiode getoond. Wissel via het tabblad Weergave om een andere cijferperiode te bekijken. Klik op een cijfer voor meer informatie. De extra informatie zal rechts in het scherm getoond worden in het tabblad Details.

| lagister 🎱            |                        |            |            |     |     |     |     |     |     |     |     |            |     |     |     |     |     |     |            |            |     | Chantal Janzen 🔅 | 📑 uit    | loggen |
|-----------------------|------------------------|------------|------------|-----|-----|-----|-----|-----|-----|-----|-----|------------|-----|-----|-----|-----|-----|-----|------------|------------|-----|------------------|----------|--------|
| €                     | Cijferoverzicht        |            |            |     |     |     |     |     |     |     |     |            |     |     |     |     |     |     |            |            |     | Weergave         | ⇒        |        |
| 삼 Vandaag             |                        |            |            | p   | 1   |     |     |     |     |     | P   | 2          |     |     |     |     |     | p   | 3          |            |     | Toon selectie    | ~        |        |
| 💆 Agenda              |                        |            |            |     |     |     |     |     |     |     |     |            |     |     |     |     |     |     |            |            |     | Schooljaar       |          | Detail |
| 🗸 Aanwezigheid        |                        | =          | 22         | 8   | ž   | 5   |     | Ξ   | g   | 8   | ¥   | 5          | 8   | 9   |     | Ξ   | z   | g   | 4          | 9          | e   | 1516 HAVO 4 (EM) | -        | 0      |
|                       | ¥ak                    | Ħ          | Ĕ          | Ħ   | Ħ   | Ħ   | 10  | 5   | 5(  | 30  | 2(  | 2(         | 5(  | 5   | 52  | ĕ   | Ř   | ĕ   | Ж          | ж          | ĕ   | Cijfersoort      |          |        |
| 10 Cijferoverzicht    | Nederlands             | 9,3        | 9,1        | 8,5 | 6,7 |     | 8,4 | 7,2 | 7,9 | 7,8 | 8,3 |            |     |     | 8,1 | 8,7 | 5,3 | 9,3 | 7,4        |            | 8,0 | Alle cijfers     | -        | -      |
| 🔀 Berichten           | Engels                 | <u>6.8</u> | <u>4,8</u> | 6,4 | 8,1 | 7.6 | 6,7 | 8,0 | 7,2 | 7,0 | 5,2 | <u>7.0</u> | 7.0 | 3,0 | 6,5 | 5,0 | 5,6 | 7,0 | <u>5.7</u> | <u>8.0</u> | 6,4 | Cijferperiodes   | -        | Neerga |
| 🎒 Leerlingvolgsysteem | lichamelijke opvoeding | 7,3        | 6,9        | 5,1 | 7,3 |     | 6,7 | 6,6 | 6,3 | 7,5 | 6,0 |            |     |     | 6,6 | 8,2 | 4,9 | 5,7 | 5,1        |            | 6,4 |                  |          | â      |
| 🕸 ELO 🕨               | maatschappijleer       | 7,0        | 7,0        | 9,4 | 6,9 |     | 7,6 | 5,4 | 4,2 | 9,6 | 5,8 |            |     |     | 6,9 | 7,2 | 6,9 | 7,7 | 5,1        |            | 6,9 | Toon overzicht   | ^        |        |
| 陀 Leermiddelen        | ckv                    | 8,6        | 8,3        | 5,7 | 5,4 |     | 7,0 | 4,8 | 5,1 | 9,0 | 5,0 |            |     |     | 6,5 | 6,8 | 5,7 | 7,0 | 4,4        |            | 6,3 | Kolomweergave    |          |        |
|                       | Frans                  | 6,0        | 6,9        | 6,7 | 7,5 |     | 6,8 | 7,5 | 6,0 | 7,9 | 5,0 |            |     |     | 6,7 | 5,8 | 7,3 | 6,5 | 7,3        |            | 6,7 | Kolomnummers     | <b>•</b> |        |
|                       | Duits                  | 6,8        | 4,7        | 9,0 | 5,4 |     |     | 5,8 | 5,4 | 6,0 | 7,2 |            |     |     |     | 7,1 | 7,1 | 7,6 | 5,1        |            |     |                  |          |        |
|                       | geschiedenis           | 6,7        | 7,1        | 8,4 | 5,8 |     | 7,0 | 7,8 | 7,4 | 6,5 | 5,4 |            |     |     | 6,9 | 9,2 | 6,5 | 6,3 | 7,5        |            | 7,1 |                  |          |        |
|                       | aardrijkskunde         | 7,7        | 7,7        | 5,9 | 5,7 |     | 6,8 | 5,9 | 5,6 | 8,6 | 8,5 |            |     |     | 7,0 | 8,2 | 7,8 | 8,5 | 8,2        |            | 7,4 |                  |          |        |
|                       | wiskunde A             | 7,9        | 9,0        | 9,5 | 6,8 |     | 8,3 | 4,3 | 7,1 | 6,0 | 6,7 |            |     |     | 7,2 | 7,2 | 8,9 | 6,3 | 7,5        |            | 7,3 |                  |          |        |
|                       | economie               | 9,2        | 9,6        | 7,3 | 7,7 |     | 8,5 | 9,1 | 5,0 | 6,1 | 8,1 |            |     |     | 7,8 | 5,4 | 5,9 | 9,3 | 5,7        |            | 7,4 |                  |          |        |

#### ELO

Onder het menu ELO bevindt zich een submenu met de onderdelen Bronnen, Studiewijzers, Opdrachten, Inschrijven en Portfolio. Hieronder zal elk onderdeel beschreven worden.

#### Bronnen

| lease Magister        |                      |        |                           |          |        | Chantal Janzen 🔅 | 📑 uitk | loggen   |
|-----------------------|----------------------|--------|---------------------------|----------|--------|------------------|--------|----------|
| ∈                     | Bronnen              |        |                           | +        |        | Weergave         | ⇒      |          |
| 삼 Vandaag             | Bibliotheken         | $\sim$ | Mijn ELO-documenten       |          |        | Toon selectie    |        |          |
| <b>7</b> Agenda       | Mijn ELO-documenten  |        | 315850                    |          | map    | Weergave         | _      | Weerg    |
|                       | Gedeelde documenten  |        | Plaatjes                  |          | map    | Lijst            | •      | Jave     |
|                       | Portfolio documenten |        | programma Simmerfest.docx | tekst-be | estand |                  |        |          |
|                       | Projectdocumenten    |        |                           |          |        |                  |        | M        |
| K Berichten           | Prullenbak           |        |                           |          |        |                  |        | ltimedia |
| 🕘 Leerlingvolgsysteem | Hulpprogramma's      |        |                           |          |        |                  |        | w        |
| Stonnen FLO           | Kennisnet            |        |                           |          |        |                  |        |          |
| 😢 Leermiddelen        |                      |        |                           |          |        |                  |        |          |
|                       |                      |        |                           |          |        |                  |        |          |

Onder Bibliotheken staan de verschillende ELO-mappen weergeven. Eigen ELO-documenten worden geplaatst in de map Mijn ELO-documenten. Indien er een synchronisatie met OneDrive is gemaakt, zal er ook een map OneDrive te zien zijn. Afhankelijk van instellingen door de school kunnen bij gedeelde documenten bestanden gelezen, toegevoegd en/of verwijderd worden. Dit geldt ook voor de Projectdocumenten. Binnen Portfolio documenten kunnen zowel leerling als docent bestanden plaatsen die in aanmerking komen voor het Portfolio.

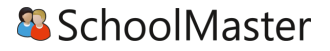

Daarnaast staan er onder Hulpprogramma's koppelingen met Kennisnet, Got-it?! en/of Quayn. Met deze koppeling wordt een verbinding gelegd met de gekozen applicatie zonder hier opnieuw voor in te hoeven loggen.

Met de knop Toevoegen (+) kunnen bestanden, submappen of URL's toegevoegd worden. Daarnaast kan de naam van een bestand of map met de puntjesknop worden gewijzigd, verwijderd of gedownload.

In het tabblad Weergave wordt de weergave van de bronnen bepaald (lijst of tegel weergave). Onder het tabblad Multimedia kunnen filmpjes direct afgespeeld worden, indien deze voorkomen bij de desbetreffende bronnen map.

#### Studiewijzers en projecten

In het overzicht worden alle studiewijzers en projecten weergeven waar een koppeling mee is. In de kolom ernaast wordt het vak getoond waar de studiewijzer of het project betrekking op heeft. Aan de rechterkant kan gekozen worden tussen een overzicht van actuele studiewijzers en projecten of studiewijzers en projecten uit het archief. Daarnaast kan er nog op vak worden gefilterd. Bij Toon onderdelen standaard wordt ervoor gekozen om onderdelen binnen een studiewijzer standaard geopend of dicht te tonen.

| lagister 🎱            |                      |                | Chantal Janzen 🔅 | 📑 uitle | loggen |
|-----------------------|----------------------|----------------|------------------|---------|--------|
| <≡                    | Studiewijzers        |                | Weergave         | ⇒       |        |
| 삼 Vandaag             | Naam                 | ¥ak            | Instellingen     | ~       |        |
| <b>7</b> Agenda       | EC LH4A MR           | EN             | Overzicht        |         | Weerg  |
|                       | EC LV3a vmbo         | EN             | ✓ actueel archie | əf      | jave   |
|                       | EC Marketing I4ha    | EN             | Vakken           |         |        |
|                       | Economie             | EN             | Alle vakken      | -       |        |
| K Berichten           | Economie - LH46EC    | EC             | geopend dicht    | :       |        |
| 🞒 Leerlingvolgsysteem | Profielwerkstuk HAVO |                |                  |         |        |
| Studiewijzers         | RNCECIh4             | EN,LO,MA,ML,NE |                  |         |        |
| 🌾 Leermiddelen        | Sectorwerkstuk ti    |                |                  |         |        |
|                       |                      |                |                  |         |        |

Klik op een studiewijzer om de inhoud van de studiewijzer te bekijken.

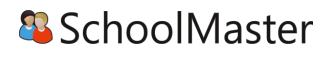

| Magister                                                       |                                                                                                    |     | Chantal Janzen 🔅                                                       | 📑 uitloggen |
|----------------------------------------------------------------|----------------------------------------------------------------------------------------------------|-----|------------------------------------------------------------------------|-------------|
| ·≡                                                             | 🗶 EC LV3a vmbo                                                                                                    |     | Studiewijzers                                                          | ⇒           |
| 삼 Vandaag                                                      | Inleiding                                                                                                    | ^ Î | Actueel                                                                | g           |
| Z Agenda                                                       | 21 sep. t/m 26 sep.<br>Deze periode zal gaan over globalisering, Luchtvaart en Marketing.                                                                                                    |     | EC LH4A MR EN                                                          | diewijz     |
| 🗸 Aanwezigheid                                                 | In deze studiewijzer vind je alle benodigde documenten om goed voorbereid de eindtoets van deze periode te maken. Houdt de planning goed in<br>de gaten. Mocht je zaken niet begrijpen, goef dit dan aan tijdens de les.                                                                                              |     | EC Marketing l4ha EN                                                   | S           |
| 10 Cijferoverzicht                                             |                                                                                                    |     | Economie EN                                                            | 2           |
| 🔀 Berichten                                                    | Week 1                                                                                                    | ~   | Economie - LH46EC EC                                                   | lultimed    |
| Leerlingvolgsysteem     ELO     Studiewijzers     Leermiddelen | Marketing<br>"Marketing of vermarkten is alles wat een bedrijf doet om de verkoop van producten of diensten te bevorderen." (Bron:<br>https://nl.wikipedia.org/wiki/Marketing)<br>Lees de begrippenlijst goed door zodat alle begrippen deze periode duidelijk zijn. Deze zullen we in de eerste les gaan behandelen. |     | Profielwerkstuk HAVO<br>RNC EC Ih4 EN,LO,MA,ML,NE<br>Sectorwerkstuk tl | <u></u>     |
|                                                                | Bekijk ook het filmpje over Marketing.           Image: Marketing           Image: Marketing           Image: Begrippenlist Marketing.docx                                                                                                    |     |                                                                        |             |

Een studiewijzer bestaat uit onderdelen. Ieder onderdeel kan met kleur, tekst en documenten/bestanden gevuld worden door de docent. Door op de titel van een onderdeel te klikken wordt het onderdeel open- of dichtgevouwen. Aan de rechterkant kan een andere studiewijzer geselecteerd worden. Klik op de titel van de studiewijzer (blauwe balk bovenin) om terug te keren naar het Studiewijzer menu.

Een project heeft dezelfde lay-out als een studiewijzer. Vanuit een Project komt de optie Projectmap openen erbij. Door hier op te klikken, openen zicht aan de rechterkant de bronnen behorende bij dit project. Deze zijn ook te vinden onder Bronnen > Projectdocumenten. Met de puntjesknop kan aangegeven worden of de verschillende onderdelen in het project allemaal open- of dichtgeklapt moeten worden.

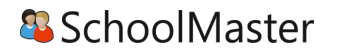

| Magister            |                                                                                                    |                   |   | Chantal Janzen 🔅     | 🛃 uit | loggen  |  |  |  |  |  |  |
|---------------------|----------------------------------------------------------------------------------------------------|-------------------|---|----------------------|-------|---------|--|--|--|--|--|--|
| •≡                  | 🗸 Profielwerkstuk HAVO                                                                               | projectmap openen |   | Studiewijzers        | ⇒     |         |  |  |  |  |  |  |
| 삼 Vandaag           | Instructie                                                                                           |                   | ^ | Actueel              |       | ្ន      |  |  |  |  |  |  |
| Z Agenda            | Gebruik het logboel/formulier om de voortgang bij te houden. Sla het op in julie groepsmap.          | EC LH4A MR EN     | • | ıdiewijze            |       |         |  |  |  |  |  |  |
| ✓ Aanwezigheid      | Lees ook goed de richdijnen door voor het vermeiden van pronnen.                                     |                   |   | EC LV3a vmbo EN      |       | ŝ       |  |  |  |  |  |  |
| 10 Cijferoverzicht  | logboekformulier PWS.docx                                                                            |                   |   | EC Marketing l4ha EN |       | 3       |  |  |  |  |  |  |
| Berichten           | Richtlinen bronvermeltion off                                                                        |                   |   |                      |       |         |  |  |  |  |  |  |
| Leerlingvolgsysteem |                                                                                                    |                   |   | Economie - LH46EC EC |       | ۵<br>۵  |  |  |  |  |  |  |
| Studiewijzers       |                                                                                                    |                   |   | Sectorwerkstuk ti    |       |         |  |  |  |  |  |  |
| Leermiddelen        | Inleveren                                                                                            |                   | ^ |                      |       | Sronnen |  |  |  |  |  |  |
|                     | Ulterlijk 1 mei in het examenjaar leveren julie het profielwerkstuk via de onderstaande opdracht in. |                   |   |                      |       |         |  |  |  |  |  |  |
|                     | Profielwerkstuk nieveren                                                                             |                   |   |                      |       |         |  |  |  |  |  |  |
|                     | Versie 1 inleveren                                                                                   |                   |   |                      |       |         |  |  |  |  |  |  |
|                     |                                                                                                    |                   |   |                      |       |         |  |  |  |  |  |  |

#### Opdrachten

Het opdrachtenoverzicht opent standaard met openstaande opdrachten. Dit zijn opdrachten waarvoor nog iets ingeleverd dient te worden. In het menu Weergave kan gefilterd worden op vak, leerjaar en status (Openstaand, Ingeleverd, Beoordeeld).

Klik op een opdracht om extra details in te zien en om de opdracht digitaal in te leveren.

| lagister 🕘 Magister   |            |           |           |            |             | Chantal Janzen 🔅 | 📑 uitk   | oggen |
|-----------------------|------------|-----------|-----------|------------|-------------|------------------|----------|-------|
| €                     | Opdrachten |           |           |            |             | Weergave         | ⇒        |       |
| 삼 Vandaag             | ¥ak        | Opdracht  | Inleveren | Status     | Beoordeling | Instellingen     |          |       |
| <b>7</b> Agenda       | EN         | Bliksem   | 27-08-15  | Openstaand |             | Vakkan           | <u> </u> | Weer  |
|                       | EC         | Marketing | 18-12-15  | Openstaand |             | alle vakken      | -        | jave  |
|                       | EN         | Marketing | 31-07-16  | Openstaand |             | Schooljaar       |          |       |
|                       |            |           |           |            |             | 1516 HAVO 4 (EM) | -        |       |
| 🔀 Berichten           |            |           |           |            |             | Openstaand       | •        |       |
| 🞒 Leerlingvolgsysteem |            |           |           |            |             |                  |          |       |
| 🥵 ELO Dipdrachten     |            |           |           |            |             |                  |          |       |
| 🍅 Leermiddelen        |            |           |           |            |             |                  |          |       |

De algemene informatie staat bovenaan. Titel, uiterste inleverdatum en indien van toepassing een inlever- en beoordelingsdatum met bijbehorende beoordeling. Selecteer rechts een versie om de details in te kijken en een eventuele docentopmerking terug te lezen.

Een opdracht kan een digitale toets bevatten. In dat geval zal de knop Starten zichtbaar zijn i.p.v. Inleveren. De digitale toets zal in een nieuw tabblad gestart worden.

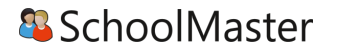

| lagister 🎱            |                                                                                                    |                                                                                                    |      | Chantal Janzen 🔅 | 📑 uitlog | jgen |
|-----------------------|----------------------------------------------------------------------------------------------------|----------------------------------------------------------------------------------------------------|------|------------------|----------|------|
| <b>·</b> ≡            | Opdrachten                                                                                                    | Inleve                                                                                                    | eren | Versies          | ⇒        |      |
| 삼 Vandaag             | EC - Marketing, versie 1                                                                                                    | ^                                                                                                    |      | Toon selectie    |          |      |
| 🔽 Agenda              | Opdracht<br>EC - Marketing                                                                                                    | Ingeleverd<br>-                                                                                                    |      | Versie 1         |          |      |
| 🗸 Aanwezigheid        | Beoordeeld<br>-                                                                                                    | Beoordeling<br>-                                                                                                    |      |                  |          |      |
| 10 Cijferoverzicht    | Inleveren voor<br>18-12-2015 16:00                                                                                                    |                                                                                                    |      |                  |          |      |
| 🔀 Berichten           | Omschrijving<br>Deze periode staat deze praktijkopdracht centraal. Het gaat over Marketing<br>delerven? Hee bereik is die delerven? Hee zet is dit product on de mark? | . Bedenk een nieuw product en maak een marketing campagne. Wie is je<br>Lees het bijnevoerde Word document om verdere informatie over de |      |                  |          |      |
| 🞒 Leerlingvolgsysteem | oplandt, noe before plan oblighten nod zit jolike product op de marker<br>oplandt te lezen. In dit document staan ook alle richtlijnen waar het werkst                 | uk aan dient de voldoen.                                                                                                    |      |                  |          |      |
| & ELO<br>Opdrachten   | Marketing Opdracht.docx                                                                                                    |                                                                                                    |      |                  |          |      |
| 陀 Leermiddelen        |                                                                                                    |                                                                                                    |      |                  |          |      |
|                       | Docent opmerkingen (na inlevering)                                                                                                    |                                                                                                    |      |                  |          |      |
|                       | Mijn uitwerking                                                                                                    | ^                                                                                                    | •    |                  |          |      |
|                       | Geen inhoud.                                                                                                    |                                                                                                    |      |                  |          |      |

Klik op inleveren om gemaakt werk digitaal in te leveren.

| lagister 🎱            |                                                     |                   | Chantal Janzen 🔅 📑   | uitloggen |
|-----------------------|-----------------------------------------------------|-------------------|----------------------|-----------|
| <b>·</b> ≡            | Opdrachten                                          | Verzenden         | Bronnen              | ۶.        |
| 삼 Vandaag             | EC - Marketing, versie 1                            | ~                 | Bronnen              |           |
| 🔽 Agenda              | Docent opmerkingen (na inlevering)                  |                   | K Bibliotheken       | Versies   |
| 🗸 Aanwezigheid        |                                                     |                   | Mijn ELO-documenten  |           |
| 10 Cijferoverzicht    | Mijn uitwerking                                     | ^                 | OneDrive             |           |
| 🔀 Berichten           | Plaats her jouw opmerkingen.                        |                   | Gedeelde documenten  | Bronn     |
| 🞒 Leerlingvolgsysteem |                                                     |                   | Portfolio documenten | ġ         |
| St ELO                |                                                     |                   | Projectdocumenten    |           |
| C Leermiddelen        | Tolsarl of Alaan hiar hantandan uil Rooman naar toa |                   | Prullenbak           | _         |
|                       |                                                     |                   | voeg bijlage toe     |           |
|                       | bestand toevoege                                    | <u>van schijf</u> |                      |           |

Door op Inleveren te klikken, opent bovenstaand scherm. Uitwerkingen kunnen op twee manieren worden toegevoegd:

- 1. Voeg bestanden vanaf de computer toe aan de opdracht via de knop Bestand toevoegen van schijf.
- Voeg bestanden vanuit ELO Bronnen toe aan de opdracht. Het document kan naar de opdracht toe gesleept worden, of selecteer de uitwerking en druk op de knop Voeg bijlage toe.

In het veld Mijn uitwerking kan een opmerking over de opdracht toegevoegd worden. Druk op Verzenden om de opdracht in te leveren.

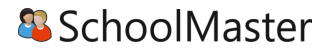

#### Inschrijven

Onder inschrijven staan activiteiten waarop ingeschreven kan worden. Bij iedere activiteit kan aangegeven worden op hoeveel onderdelen minimaal ingeschreven dient te worden.

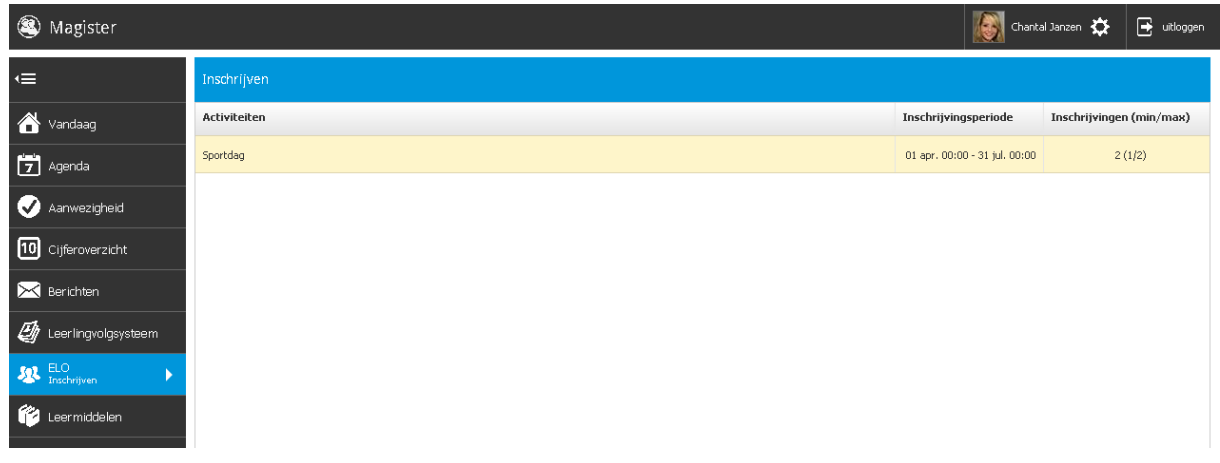

Door op de desbetreffende regel te klikken, wordt er doorgelinkt naar het inschrijvingsscherm. Bij Inschrijvingsperiode is aangegeven tot wanneer er ingeschreven kan worden voor deze activiteit. Bij Inschrijvingen staat hoeveel inschrijvingen er al zijn voor deze activiteit, hoeveel leerlingen er minimaal ingeschreven moeten zijn en hoeveel leerlingen er maximaal voor deze activiteit ingeschreven kunnen zijn.

| lagister 🎱          |                                                                                                    |                                                       | Chantal Janzen 🔅                | 📑 uitlog | ggen |
|---------------------|----------------------------------------------------------------------------------------------------|-------------------------------------------------------|---------------------------------|----------|------|
| €                   | ✓ Sportdag                                                                                             |                                                       |                                 |          |      |
| 삼 Vandaag           | Informatie                                                                                             |                                                       |                                 | ~        |      |
| 7 Agenda            | Kelhard sporten en als je denkt niet meer te kunnen bedenk je dan altijd: "pijn is fijn, jeuk is leuk" | Inschrijvingsperiode<br>01 apr. 00:00 - 31 jul. 00:00 | Inschrijvingen (min,<br>2 (1/2) | 'max)    |      |
| Aanwezigheid        | Volleybal                                                                                              |                                                       |                                 | ~        |      |
| Berichten           | Ingeschreven.                                                                                          | Beschikbare plaatsen: 27                              |                                 |          |      |
| Leerlingvolgsysteem | 1. Utleg spelregels<br>2. Oeferivornen<br>3. Onderlinge competitie                                     |                                                       |                                 |          |      |
| 陀 Leermiddelen      |                                                                                                    |                                                       |                                 |          |      |
|                     | Wielrennen                                                                                             |                                                       |                                 | $\sim$   |      |
|                     | Verpicht ingeschreven.                                                                                 | Beschikbare plaatsen:<br>n.v.t.                       |                                 |          |      |
|                     | Uitleg materiaal<br>Wielertocht (20km)                                                                 |                                                       |                                 |          |      |
|                     |                                                                                                    |                                                       |                                 |          |      |

In dit inschrijvingsscherm worden de details m.b.t. de activiteit getoond: extra informatie, nogmaals de inschrijvingsperiode, het minimum en maximum aantal inschrijvingen en het maximaal aantal inschrijvingen per onderdeel van de activiteit + beschikbare plaatsen. Door een vinkje te zetten bij het desbetreffende onderdeel, wordt de inschrijving verwerkt.

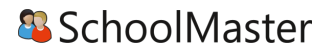

#### Portfolio

| lagister                                         |                                            | 🐼 Chantal Janzen 🔅 🖃                                                                                                    | uitloggen                            |
|--------------------------------------------------|--------------------------------------------|----------------------------------------------------------------------------------------------------|--------------------------------------|
| €                                                | Profiel                                    |                                                                                                    |                                      |
| 삼 Vandaag                                        | Wie ben ik                                 |                                                                                                    | ~                                    |
| <ul> <li>Agenda</li> <li>Aanwezigheid</li> </ul> |                                            | 25-09-2015 10:2<br>Chantal Janzen (Tegelen, 15 februari 1979) is een Nederlandse actrice, musicalster en presentatrice die onder meer te zien was in <i>42nd Street, Saturd</i><br><i>Might Ferer, Beauty and the Beast, Hi Geloaft in Mij</i> en Tarzan. Ook presenteert ze sinds 2005 televisieprogramma's.                                                                                                    | 2:11<br>lay                          |
| 10 Cijferoverzicht                               |                                            | Janzen studeerde aan de Amsterdamse Hogeschool voor de Kunsten. Ze kreeg les in klassieke dans, moderne dans, jazzdans, acteren, spel en zang, tapd<br>en musicakepeotore. Ze speelde onder andere in de musicals <i>Crazy for You, Kund u mij de meg naar Hamelen vertelen mijnheer?, Saturday Night Ferer (S</i><br>Mangano), <i>42nd Street (1st u.s. Pagge Sawyer), Beavly and the Bearl Falleli), Tarzan Lanej, Petticoat, Wicked (Simdaj en Hij Gelooft in Mij (Rachel Haze</i><br>Verder trad ze als soliste op in Musicals in Ahoy' (2002 en 2004), Holland zingt Hazes (2013)en Musicals in Concert (2014).                       | ansen<br>'ephanie<br>s).             |
| Eerichten                                        |                                            | Bij de AVRO presenteerde zij o.a. het Gouden Talevizie-Ring Gala (2008, 2009, 2010), Mies B0 jaar, Pink Rébon Gala en Weten zij veel. Bij haar huidige we<br>RTL presenteerde ze o.a. Zverybody Dance Now, Holland's Got Talens, Billy Ellor van audite tot appluae, Beatrix met Hart en Zeilen Chantal Bijly signen.<br>Janzen was ook op het witte doek te zien. Ze speelde in de films Fighting Fah, De dominee, Feestjet, Deure Bigalow: European Gjoolo, Vole maan, Allers i<br>Kicks, Het Gaham, Pak van mit Narten de telefilm Loverboy. In december 2002 verscheen haar di-single Achter de sterren, de tieseng van de speelfilm : | 'kgever<br><i>Liefde,</i><br>Science |
|                                                  |                                            | <ul> <li>Fiction.</li> <li>Janzen kreeg de John Kraaijkamp Musical Award 2002 voor Aanstormend Talenk voor haar hoofdrol in Saturday Night Feveren de Soetelieve Beurs voor<br/>Aanstormend Musical Talent. Ook ontving ze een Musical Award in 2005 voor Beste Vrouwelijke Bijrol in Crazy for You.</li> </ul>                                                                                                    |                                      |
| Leermiddelen                                     |                                            |                                                                                                    |                                      |
|                                                  | afbeelding wiizigen afbeelding verwijderen | Mizia Lefest                                                                                                    |                                      |
|                                                  | Wat kan ik                                 |                                                                                                    | ^                                    |
|                                                  | Wat wil ik                                 |                                                                                                    | ^                                    |
|                                                  | Overig                                     |                                                                                                    | ^                                    |

Het onderdeel Portfolio bevat de submenu's Profiel, Portfoliodocumenten en Beoordeelde producten. Klik op profiel om je eigen profiel aan te maken. Dit profiel bevat de velden Wie ben ik, Wat kan ik, Wat wil ik en Overig. Bij ieder onderdeel kan tekst worden toegevoegd. Bij het onderdeel Wie ben ik kan ook een afbeelding worden toegevoegd.

Het portfolio beheer kan gedaan worden op de pagina Portfoliodocumenten. Vanuit hier kunnen bestanden en mappen aan het Portfolio toegevoegd worden. Klik op het tabblad Beoordeelde producten om een beoordeeld product toe te voegen aan het portfolio. Dit kan door het bestand te slepen naar het midden van het scherm.

| lagister 🕙            |                     |                                |           |       | Chantal Janzen 🔅    | 📑 uitk  | oggen    |
|-----------------------|---------------------|--------------------------------|-----------|-------|---------------------|---------|----------|
| €                     | Portfoliodocumenten |                                | +         |       | Bronnen             | ⇒       |          |
| 삼 Vandaag             | Portfoliodocumenten | Portfoliodocumenten            |           |       | Bronnen             |         |          |
| 🔽 Agenda              | Prullenbak          | Dpdracht maak de zinnen af.doc | tekst-bes | stand | K Bibliotheken      |         | Bronner  |
| 🗸 Aanwezigheid        |                     |                                |           |       | Mijn ELO-documenten |         |          |
| 10 Cijferoverzicht    |                     |                                |           |       | OneDrive            |         | Beoor    |
| 🔀 Berichten           |                     |                                |           |       | Gedeelde documenten |         | deelde   |
| 🖉 Leerlingvolgsysteem |                     |                                |           |       | Projectuocumenten   |         | producte |
| A ELO                 |                     |                                |           |       | voeg br             | ron toe | ä        |
| 管 Leermiddelen        |                     |                                |           |       |                     |         | Multi    |
|                       |                     |                                |           |       |                     |         | nedia    |
|                       |                     |                                |           |       |                     |         |          |

Op de pagina beoordeelde producten ziet de leerling per vak de opdrachten en het ingeleverde werk dat door docenten in het portfolio is geplaatst.

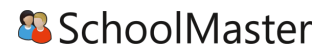

#### Leermiddelen

Bij het onderdeel Leermiddelen is een overzicht weergeven van al het (digitale) lesmateriaal. Onder het tabblad Weergave kan gefilterd worden op het soort lesmateriaal (School, Huur, Koop en/of Digitaal). Onder licenties kan gekozen worden of alle licenties getoond moeten worden of alleen die van de huidige lesperiode. Digitaal lesmateriaal kan geopend worden door op de titel te klikken, of door rechtsboven te klikken op Open bestand.

| Agister               |              |     |                                            |               |              | al Janzen 🔅   | 📑 uitle | oggen  |
|-----------------------|--------------|-----|--------------------------------------------|---------------|--------------|---------------|---------|--------|
| Œ                     | Leermiddelen |     |                                            | open bestand  | Details      |               | ⇒       |        |
| 삼 Vandaag             | Soort        | ¥ak | Titel                                      | ISBN          | Roekinformat | ie            |         |        |
| 7 Agenda              | Digitaal     | BI  | Na klar! 6v leerlinglicentie               | 9789034552853 | TEDN         | 0790024552952 |         | Det    |
|                       | Digitaal     | FA  | Pourquoi pasi 2 werkboek digitaal (Ned ed) | 9789460307256 | 1304         | 9709034552053 |         | alis   |
|                       |              |     |                                            |               |              |               |         |        |
|                       |              |     |                                            |               |              |               |         | ş      |
| K Berichten           |              |     |                                            |               |              |               |         | eergav |
| 🞒 Leerlingvolgsysteem |              |     |                                            |               |              |               |         | õ      |
| 🕂 ELO 🕨               |              |     |                                            |               |              |               |         |        |
| 😢 Leermiddelen        |              |     |                                            |               |              |               |         |        |
|                       |              |     |                                            |               |              |               |         |        |

#### Vakkenpakketkeuze

Er kan in Magister 6 digitaal een vakkenpakket gekozen worden. Indien dit door de school is open gezet, komt er een extra knop in het menu bij (zie afbeelding hiernaast).

De vakkenpakketkeuze bestaat uit drie stappen.

Klik op de knop Vakkenpakketkeuze om het vakkenpakket samen te stellen.

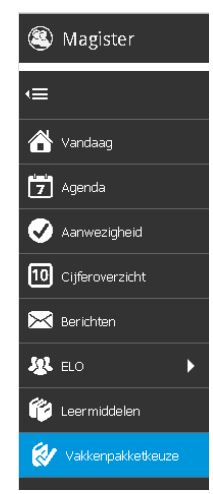

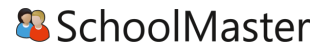

1. Studie en profiel

Zet een vinkje in de kolom Keuze om een studie te kiezen. Via een uitklapmenu kan een profiel gekozen worden. Klik rechtsboven op Volgende om naar stap 2 te gaan.

| lagister 🎱            |                                                                                                    |                                 |              |   | Coen Kunst 🔅 | 📑 uitloggen   |
|-----------------------|----------------------------------------------------------------------------------------------------|---------------------------------|--------------|---|--------------|---------------|
| €                     | Vakkenpakketk                                                                                                    | xeuze 1/3                       |              |   | vorige volg  | jende opslaan |
| 삼 Vandaag             | Studie en p                                                                                                    | rofiel <u>Vakkenpakketkeuze</u> | Samenvatting |   |              |               |
| Z Agenda              | Status<br>Vies con studio                                                                                                    | es svefiel                      |              |   |              |               |
| 🗸 Aanwezigheid        | Keuze                                                                                                    | Studie                          | Profiel      |   |              | <b>^</b>      |
| 10 Cijferoverzicht    |                                                                                                    | Brugklas 3 HAVO/ATH/GYM         | Atheneum     | • |              |               |
| 🔀 Berichten           | <ul> <li>Image: A set of the set of the</li></ul> | HAVO 4                          | EM           | • |              |               |
| 🕘 Leerlingvolgsysteem |                                                                                                    | VWO 4                           | CM A         | • |              | - 11          |
| 🧏 ELO 🕨               |                                                                                                    | VMBO 3 basis                    | ECO - CB     |   |              | - 1           |
| 陀 Leermiddelen        |                                                                                                    | VMBO 3 kader                    | ECO - CB     | • |              | - 1           |
| 😻 Vakkenpakketkeuze   |                                                                                                    | VMBO 3 gemengd/theoretisch      | ET           | • |              | - 1           |
|                       |                                                                                                    | VMBO 4 basis                    | ECO - CB     |   |              |               |
|                       |                                                                                                    | VMBO 4 kader                    | ECO - CB     | • |              | *             |

#### 2. Vakkenpakketkeuze

In stap 2 kunnen de vakken gekozen worden die door de school worden aangeboden. Nadat alle verplichte keuzes zijn gemaakt, zal de knop Volgende actief worden om naar de laatste stap te gaan. De knop Opslaan zal nu ook actief worden. Klik op de knop Opslaan om de keuze definitief en kenbaar te maken aan school.

| lagister 🎱            |                                                                                                    |                                                 |                      |   |   | Coen k                                                     | iunst 🛱 | Ð        | uitloggen |  |  |
|-----------------------|----------------------------------------------------------------------------------------------------|-------------------------------------------------|----------------------|---|---|------------------------------------------------------------|---------|----------|-----------|--|--|
| €                     | Vakkenpakke                                                                                                    | etkeuze 2/3                                     |                      |   |   |                                                            | vorige  | volgende | opslaan   |  |  |
| 삼 Vandaag             | <u>Studie er</u>                                                                                                    | n profiel Vakkenpakketkeuze                     | Samenvatting         |   |   |                                                            |         |          |           |  |  |
| 🔽 Agenda              | Keuze vakk                                                                                                    | ken                                             |                      |   |   | Gekozen vakkenpakket                                       |         |          |           |  |  |
| 🗸 Aanwezigheid        | Keuze (0)                                                                                                    | Kies WA of WB (min 1 / max 1)                   |                      | ^ | Â | Studie:                                                    |         |          |           |  |  |
| 10 Cijferoverzicht    | <ul> <li>Image: A second second s</li></ul> | wiskunde A                                      |                      |   |   | Profiel/Sector:                                            |         |          |           |  |  |
| 🔀 Berichten           |                                                                                                    | wiskunde B                                      |                      |   |   | Gemeenschappelijke vakken<br>- ckv                         |         |          |           |  |  |
| 🞒 Leerlingvolgsysteem | Keuze (1)                                                                                                    | Kies een profielvak (min 1 / max 1)             |                      | ^ |   | - Engels<br>- lichamelijke opvoeding<br>- maatschannilleer |         |          |           |  |  |
| X ELO 🕨               |                                                                                                    | aardrijkskunde - Maximum te selecteren vakken b | bereikt.             |   |   | - Mentorles<br>- Nederlands                                |         |          |           |  |  |
| 🎁 Leermiddelen        |                                                                                                    | Duits - Maximum te selecteren vakken bereikt,   |                      |   |   | Profiel/Sector vakken                                      |         |          |           |  |  |
| 🐼 Vakkenpakketkeuze   |                                                                                                    | Frans - Maximum te selecteren vakken bereikt.   |                      |   |   | - geschiedenis<br>- matschappijwetenschappen               |         |          |           |  |  |
|                       | <ul> <li>Image: A set of the set of the</li></ul>  | maatschappijwetenschappen                       |                      |   |   | - Wokulide A                                               |         |          |           |  |  |
|                       |                                                                                                    | Management en organisatie - Maximum te selecte  | eren vakken bereikt. |   |   | • Duits<br>- Frans                                         |         |          |           |  |  |
|                       |                                                                                                    | Spaans - Maximum te selecteren vakken bereikt.  |                      |   |   | - informatica                                              |         |          |           |  |  |
|                       | Keuze (0)                                                                                                    | Kies 1 of meer vrije vakken (min 1 / max        | 3)                   | ^ |   | opsiaan                                                    |         |          |           |  |  |
|                       |                                                                                                    | aardrijkskunde                                  |                      |   | • |                                                            |         |          |           |  |  |

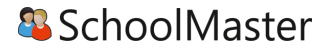

#### 3. Samenvatting

In de laatste stap is een samenvatting te zien van het gekozen vakkenpakket. Klik op de knop Opslaan om de keuze definitief en kenbaar te maken aan school. Klik op Afdrukken om het vakkenpakket te printen.

| leg Magister          |                                                                                                    |                          |              |               | Coen Kunst | ≎       | <b>B</b> , | uitloggen |
|-----------------------|----------------------------------------------------------------------------------------------------|--------------------------|--------------|---------------|------------|---------|------------|-----------|
| Ē                     | Vakkenpakketkeuze 3/3                                                                                |                          |              |               | vori       | ge volg | ende       | opslaan   |
| 삼 Vandaag             | Studie en profiel                                                                                    | <u>Vakkenpakketkeuze</u> | Samenvatting |               |            |         |            |           |
| 💆 Agenda              | Vakkenpakketkeuze                                                                                    |                          |              | Delen         |            |         |            |           |
| 🗸 Aanwezigheid        | Studie:                                                                                              |                          |              | <br>Afdrukken |            |         |            |           |
| 10 Cijferoverzicht    | Profiel/sector:                                                                                      |                          |              | _             |            |         |            |           |
| 🔀 Berichten           | Gemeenschannelijke vakken                                                                            |                          |              |               |            |         |            |           |
| 🥑 Leerlingvolgsysteem | - ckv<br>- Engels                                                                                    |                          |              |               |            |         |            |           |
| 🐰 ELO 🕨 🕨             | - in ramenke opvoeding<br>- maatschappijleer<br>- Mentories                                          |                          |              |               |            |         |            |           |
| 🎁 Leermiddelen        | - Nederlands                                                                                         |                          |              |               |            |         |            |           |
| 🐼 Vakkenpakketkeuze   | Profiel/Sector vakken<br>- economie<br>- geschiedenis<br>- maatschappijwetenschappen<br>- wiskunde A |                          |              |               |            |         |            |           |
|                       | <b>Vrije keuze vakken</b><br>- Duits<br>- Frans<br>- informatica                                     |                          |              |               |            |         |            |           |
|                       | opslaan                                                                                              |                          |              |               |            |         |            |           |

#### Examen

Leerlingen in een examenstudie zien een extra knop in het menu, genaamd Examen. Klik op Examen om Officiële gegevens, Examenrooster en Resultaten te bekijken. Vanuit dit scherm kan doorgeklikt worden naar de pagina Mijn gegevens, Agenda en het Cijferoverzicht.

Het rooster laat mogelijk examenmomenten zien. Indien de school het examenrooster klaar heeft, zal er achter het examenmoment een lokaal getoond worden.

| () Magister                                                                                                    |                                                                                              |                       | 🕵 Cornelia van Netten 🔅                           | 📑 uitloggen            |
|----------------------------------------------------------------------------------------------------|----------------------------------------------------------------------------------------------|-----------------------|---------------------------------------------------|------------------------|
| ·≡                                                                                                    | Examen                                                                                       |                       |                                                   |                        |
| 삼 Vandaag                                                                                                    | Officiële gegevens                                                                           | Examen afnamemomenten | Resultaten                                        |                        |
| 🔽 Agenda                                                                                                    | <b>Officiële naam</b><br>Cornelia Hendrika Sophia van Netten                                 | Geen rooster bekend   | Werkstuk                                          | 7                      |
| 🗸 Aanwezigheid                                                                                                    | Examennummer                                                                                 |                       | Titel<br>Griekse filosofie en natuurwetenschappen |                        |
| 10 Cijferoverzicht                                                                                                    |                                                                                              |                       | Combinatiecijfer                                  |                        |
| 🛐 Examen                                                                                                    | Uplealing<br>VWO 6 / Klas LV6A                                                               |                       | algemene natuurwetenschappen                      |                        |
| 🔀 Berichten                                                                                                    | Profiel/Sector                                                                               |                       | maatschappijleer                                  |                        |
| Image: Book of the second second s | Geboorte<br>Datum: 9 oktober 1997<br>Pleats: UTRECHT<br>Gemeente: Utrecht<br>Land: NEDERLAND |                       |                                                   |                        |
|                                                                                                    | mijn gegevens                                                                                | volledige agenda      |                                                   | <u>cijferoverzicht</u> |

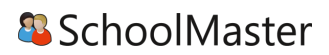